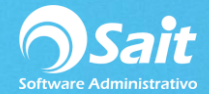

## **Ingresar Sellos Digitales**

Ingresar nuestros sellos digitales en SAIT es sumamente sencillo, para realizar este proceso diríjase a:

Utilerías / Factura Electrónica / Certificados de Sellos Digitales (CSDs)

1.Dar clic en [Agregar]

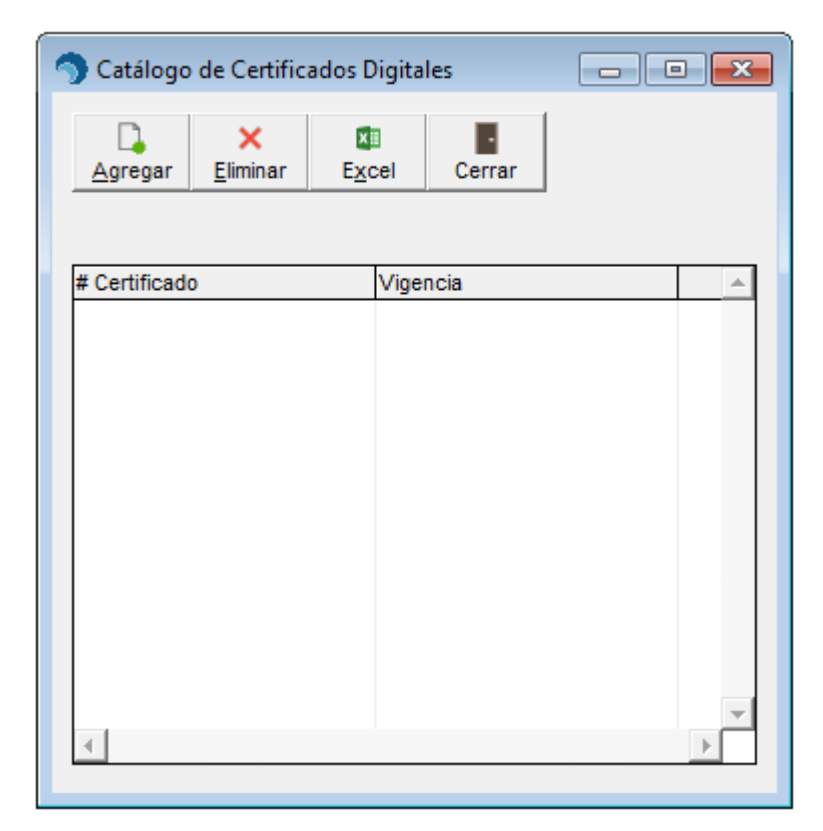

Dar clic en [Agregar]

2. Agregar los archivos requeridos.

Dar clic en el signo de interrogación para buscar la carpeta en donde están los archivos.

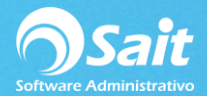

| 🕥 Agregar Certificado Digital                                                                     |   |
|---------------------------------------------------------------------------------------------------|---|
| Num Serie del <u>C</u> ertificado<br>Llave <u>P</u> ública (Archivo .cer descargado del CertiSat) | ? |
| Llave Privada (Archivo .key generado en el Solcedi)                                               | ? |
| Vigencia a                                                                                        |   |
| Agregar Cerrar                                                                                    |   |

Nos aparecerá la siguiente ventana, seleccionamos primero el archivo .cer y después el archivo .key

| <b>Open</b> |                   |                   | X         |
|-------------|-------------------|-------------------|-----------|
| Buscar en:  | \mu sellos        | ▼                 |           |
| Nombre      | *                 | Fecha de modifica | Тіро      |
| CSD01       | _AAA010101AAA.cer | 17/05/2017 11:06  | Certifica |
| •           |                   |                   | Þ         |
| Nombre:     |                   |                   | Ok        |
| Tipo:       | *.CER             | ✓ C               | ancelar   |
|             | ,                 | New               | Ayuda     |
|             |                   |                   |           |

Una vez agregados ambos archivos nos pedirá la contraseña de los sellos digitales.

Dar clic en [Agregar].

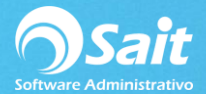

| Agregar Certificado Digital                                                                                                    | - • • |
|----------------------------------------------------------------------------------------------------|-------|
| Num Serie del <u>C</u> ertificado<br>Llave <u>P</u> ública (Archivo .cer descargado del CertiSat)<br>C:\SELLOS\CSD01_AAA010101AAA.CER | ?     |
| Llave Privada (Archivo .key generado en el Solcedi)<br>C:\SELLOS\CSD01_AAA010101AAA.KEY                                               | ?     |
| Con <u>t</u> raseña ********<br>Confirmar *******<br>Vigencia a                                                                       |       |
| <u>A</u> gregar Cerrar                                                                                                    |       |

En caso de que al agregar los sellos nos aparezca el siguiente mensaje (Esperando al archivoTMPWV6FW.TMP) puede ser por los siguientes motivos.

- La carpeta en donde colocamos los archivos .key y .cer en tiene espacios en el nombre.
- Los Archivos .cer y .key tienen un espacio en el nombre.

| TO PROVEDORA DE LIMPIEZA DE MEXICO SA DE CV                     |                                   |
|-----------------------------------------------------------------|-----------------------------------|
| Ventas Caja Inventario Cobranza Compras Utilerías Ayuda Escolar |                                   |
|                                                                 |                                   |
|                                                                 | Esperando al archivo:TMPWV6FW.TMP |
| Agregar Certificado Digital                                     |                                   |
| Num Serie del <u>C</u> ertificado                               |                                   |
| Llave Publica (Archivo .cer descargado del CertiSat)            |                                   |
| Esperando al archivo:TMPWV6FW.TMP ¿Desea seguir esperando?      |                                   |
| Sí No                                                           |                                   |
| Cerrar                                                          |                                   |
|                                                                 |                                   |
|                                                                 | NUM 15:21:53                      |
| і цынц у                                                        |                                   |

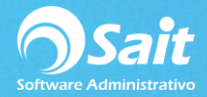

Cómo deben estar nombrados nuestros archivos .cer y .key

| Correcto 🤡                   |                   |                    |        |
|------------------------------|-------------------|--------------------|--------|
| Nombre                       | Fecha de modifica | Тіро               | Tamaño |
| CSD01_AAA010101AAA.cer       | 17/05/2017 11:06  | Certificado de seg | 2 KB   |
| CSD01_AAA010101AAA.key       | 16/05/2017 06:49  | Archivo KEY        | 2 KB   |
| Incorrecto                   |                   |                    |        |
| 🔄 CSD01_AAA010101AAA (1).cer | 17/05/2017 11:06  | Certificado de seg | 2 KB   |
| CSD01_AAA010101AAA.key       | 16/05/2017 06:49  | Archivo KEY        | 2 KB   |

## 3. Listo

Nuestros certificados de sellos digitales han sido agregados correctamente al sistema.

| 🕤 Catálogo de Certificados Digitales 📃 📼 💌 |                       |              |       |              |            |          |
|--------------------------------------------|-----------------------|--------------|-------|--------------|------------|----------|
| <br><u>A</u> gregar                        | ×<br><u>E</u> liminar | E <u>x</u> o | el    | Cerrar       |            |          |
| # Certificado                              |                       |              | Viger | ncia         |            | <b>_</b> |
| 0000100000                                 | 0020256892            | 8            | 11-D  | ic-2012 AI 1 | 1-Dic-2016 |          |
|                                            |                       |              |       |              |            |          |
|                                            |                       |              |       |              |            |          |
|                                            |                       |              |       |              |            |          |
|                                            |                       |              |       |              |            |          |
|                                            |                       |              |       |              |            |          |
|                                            |                       |              |       |              |            |          |
|                                            |                       |              |       |              |            | -        |
| 4                                          |                       |              |       |              |            | Þ        |